# **Requisitos para REP**

# • Campo "REP On-Line"

Este campo está disponibilizado na guia Acesso do cadastro do colaborador (menu Pessoas > Colaboradores > Empregados). Esta informação também estará disponível no Espelho de Acesso.

Para que o colaborador seja enviado ao REP, esta informação deve estar preenchida com valor S - Sim.

| nterjornada:  | s                                                                                          | 0                                                                                                    | Sim                                                                                           |                                                                                                    |
|---------------|--------------------------------------------------------------------------------------------|----------------------------------------------------------------------------------------------------|-----------------------------------------------------------------------------------------------|----------------------------------------------------------------------------------------------------|
| nterjornada:  | da: 001                                                                                    |                                                                                                    |                                                                                               |                                                                                                    |
| ta aleatória: | N                                                                                          | 9                                                                                                    | Não                                                                                           |                                                                                                    |
| de Chaves:    | s                                                                                          | 9                                                                                                    | Sim                                                                                           |                                                                                                    |
| REP Online:   | s                                                                                          | 9                                                                                                    | Sim                                                                                           |                                                                                                    |
|               |                                                                                            |                                                                                                    | 5                                                                                             |                                                                                                    |
| Data          | a Va                                                                                       | lidad                                                                                                    | e ASO                                                                                         | Data Validade Tr                                                                                                    |
| 00/0          | 0/00                                                                                       | 000                                                                                                    |                                                                                               | 00/00/0000                                                                                                    |
|               | nterjornada:<br>nterjornada:<br>ta aleatória:<br>de Chaves:<br>REP Online:<br>Data<br>00/0 | tterjornada: 9<br>1terjornada: 00<br>ta aleatória: N<br>t de Chaves: S<br>REP Online: S<br>Data Va<br>00/00/00 | tterjornada: 001<br>ta aleatória: N Q<br>ta de Chaves: S Q<br>REP Online: S Q<br>Data Validad | tterjornada: S Sim<br>Iterjornada: OO1<br>ta aleatória: N Não<br>t de Chaves: S S Sim<br>REP Online: S Sim<br>Data Validade ASO<br>00/00/0000 |

Guia Acesso do colaborador

# • Permissão

O colaborador deve ter permissão para o devido equipamento.

Na guia Acesso do cadastro do colaborador será possível visualizar e alterar esta definição do colaborador. Esta informação também estará disponível no Espelho de Acesso.

| Pode Receber Visita:<br>Utiliza Veículo Frota:<br>Utiliza Controle Biométrico: | S Q S<br>S Q S<br>3 Q | im<br>im<br>Util | iza Biometria - Sem Validação Cra |
|--------------------------------------------------------------------------------|-----------------------|------------------|-----------------------------------|
| Grau de Conferencia Biometrica:                                                | 001                   | 0                | Today                             |
| Permissão Dias Normais:                                                        | 001                   | 9                | Todos                             |
| Permissão Feriada                                                              | 001                   | ٩                | Todos                             |
| Permissão Sábado:                                                              | 001                   | 9,               | Todos                             |
| Permissão Domingo:                                                             | 001                   | 9                | Todos                             |
| Autorizador de Desbloqueio:                                                    | s Q s                 | im               |                                   |
| Guia Ace                                                                       | sso do col            | abo              | prador                            |

A permissão ali informada deve conter o vinculo do dispositivo, que pode ser validado no menu Projeto Físico > Permissões.

| Permi        | ssão: 001    | Ŧ      | Todos                        |         |      |
|--------------|--------------|--------|------------------------------|---------|------|
| Dispositivos | Grupos de    | Disp   | ositivos                     |         |      |
| Código do    | Dispositiv I | Descri | ição (Código do Dispositivo) | Coletor | Des  |
| 0000         | 00003 3      | Smart  | Card                         | 001     | Seni |
| c            | 00000020 1   | felem  | ática - MD 400               | 002     | Seni |
|              |              | Cada   | astro da Permissão           |         |      |

Certifique-se que a pessoa não possua uma Programação de Permissão, verifique isso Espelho de Acesso (menu Acesso > Espelho de Acesso).

| Crachá: 01.000000001             | 4 P             | Crachá Titular: I | Empregado       | Crachá Provisório: 00  | .000000000      |                    |      |
|----------------------------------|-----------------|-------------------|-----------------|------------------------|-----------------|--------------------|------|
| Empresa: 1 - Demonst             | ra Ind. Com. Tê | xtil S/A          |                 | Tip                    | o: Empregado    |                    |      |
| Cadastro/Nome: 1 -               |                 |                   |                 | Tipo Contrat           | o: <b>0</b> -   |                    |      |
| Prédio / Andar:                  |                 |                   |                 | Ram                    | al:             |                    |      |
| Local: 1.03.01 - Pro             | dução           |                   |                 | P                      | 5: 000000000000 |                    |      |
| Situação:                        |                 | Periodo Afa:      | stamento: 00/00 | /0000 00:00 até        | 00/00/0000 00:0 | 0                  |      |
| Validade Crachá: 01/02/2018 1    | 5:06 até        | 00/00/0000 0      | 0:00            |                        |                 |                    |      |
| Validade Contrato: 00/00/0000    | até 00/0        | 0/0000            |                 |                        |                 |                    |      |
| Outra Empresa: 0 -               |                 |                   |                 |                        |                 |                    |      |
| Contrato: -                      |                 |                   |                 |                        |                 |                    |      |
| Crachá Aut. Entrada: 00.00000000 | 00              |                   |                 |                        |                 |                    |      |
| Definições do Acesso Horários    | Permissões      | Número Físico     | Programações    | Créditos de Refeitório | Áreas Restritas | Mensagem no Acesso | Alur |
| Descrição                        | Início          | Final             |                 |                        |                 |                    |      |
|                                  |                 |                   |                 |                        |                 |                    |      |
| -                                |                 |                   |                 |                        |                 |                    |      |
|                                  |                 |                   |                 |                        |                 |                    |      |
|                                  |                 |                   |                 |                        |                 |                    |      |
|                                  |                 |                   |                 |                        |                 |                    |      |
|                                  |                 |                   |                 |                        |                 |                    |      |
|                                  |                 |                   |                 |                        |                 |                    |      |
|                                  |                 |                   |                 |                        |                 |                    |      |
|                                  |                 |                   |                 |                        |                 |                    |      |
|                                  |                 |                   |                 |                        |                 |                    |      |
|                                  |                 |                   |                 |                        |                 |                    |      |
|                                  |                 | Progr             | amações c       | la Pessoa              |                 |                    |      |

#### • Crachá

Para ser enviado ao REP, o colaborador deve ter um histórico de crachá válido. É possível validar esta situação, informando o crachá do colaborador no Espelho de Acesso (Menu Acesso > Espelho de Acesso, campo Situação). Além desta informação, deve ser garantido que o crachá cadastrado tenha a mesma tecnologia da leitora do equipamento REP utilizado.

| Cracha 19. 000000001 Empresa 1 - Demonstra Ind., Com. Têxtil S/A Empregado Cracha Provisorio: 00.00000000 Empresa 1 - Demonstra Ind., Com. Têxtil S/A Empregado Prédio / Andar: Local: 1.03.01 - Produção Prisio / Andar: Local: 1.03.01 - Produção Prisio / Andar: Local: 1.03.01 - Produção Prisio / Andar: Contrato: 1 - Empregado Validade Contrato: 00/00/0000 00:00 Validade Contrato: 00/00/0000 00:00 Validade Contrato: 00/00/0000 00:00 Validade Contrato: 00/00/0000 00:00 Validade Contrato: 00/00/0000 00:00 Validade Contrato: 00/00/0000 00:00 Validade Contrato: 00/00/0000 00:00 Validade Contrato: 00/00/0000 00:00 Validade Contrato: 00/00/0000 00:00 Validade Contrato: 00/00/0000 Definições do Acesso Verifica Nível e Anti-Dupla: Sim Bloqueia por Falta: Não Consistência da Faixa Horánia: 2 - Verifica Somente Faixa de Acesso Verifica Parmissão: Sim Verifica Validade do Crachá: Sim Statu do Crachá: Sim Statu do Crachá: Sim Estatu do Crachá: Sim Estatu do Crachá: Crachá operante. Estatu d |           |                 |               |                          |                  | _                |                | 2          |                 |                    |
|----------------------------------------------------------------------------------------------------|-----------|-----------------|---------------|--------------------------|------------------|------------------|----------------|------------|-----------------|--------------------|
| Empresa: 1 - Demonstra Ind. Com. Téxtil S/A Tupo: Empregado<br>Cadastro/Nome: 1 - Alexandre Martins Coelho Tipo Contrato: 1 - Empregado<br>Prédio / Anda: Ramal:<br>Local: L3.01 - Produção<br>Prédio / Anda: Ramal:<br>Local: L3.01 - Produção<br>Validade Crachá: 02/07/2015 18:01 até 00/00/0000 00:00<br>Validade Contrato: 00/00/0000 até 04/06/2080<br>Outra Empresa: 0 -<br>Contrato: -<br>Contrato: -<br>Crachá Aut. Entrada: 00.000000000<br>Definições do Acesso<br>Verifica Nivel e Ant-Dupla: Sim<br>Bioquela por Falta: Não<br>Consistência da Faixa Horánia: 2 - Verifica Somente Faixa de Acesso<br>Verifica Verifica Afastamento: Sim<br>Verifica Verifica Afastamento: Sim<br>Statu do Crachá: Sim<br>Verifica Afastamento: Sim<br>SEP Online: Sim<br>REP Online: Sim<br>REP Online: Sim<br>REP Online: Sim<br>REP Online: Sim<br>Controle Biométrico 3 - Utiliza Biometria - Sem Validação Crachá<br>Controle Integiornada: Sim                                                                                                    | Crachá:   | 01.000000       | 0001          | 20                       | Crachá Titular:  | Empregado        | Cracha Provis  | orio: 00.0 | 000000000       |                    |
| Cadastro/None: 1 - Alexandre Martins Coelho Tipo Contrato: 1 - Empregado Prédio / Anda: Rama: Local: L03.01 - Produção Priodo Afastamento: 00/00/0000 00:00 até 00/00/0000 00:00 Validade Crachá: 02/07/2015 18:01 até 00/00/0000 00:00 Validade Crachá: 02/07/2015 18:01 até 00/00/0000 00:00 Outra Empresa: 0 - Contrato: - Crachá Aut: Entrada: 00.000000000 Definições do Acesso Horánics Permissões Número Físico Programações Créditos de Refeitório Áreas Restritas Mensagem no Acesso Verifica Nível e Anti-Dupla: Sim Bioquela por Falta: Não Consistência da Faixa Horánics 2 - Verifica Somente Faixa de Acesso Verifica Norel: A dastamento: Sim Verifica Adastamento: Sim Verifica Adastamento: Sim REP Online: Sim REP Online: Sim Controle Biométrico: 3 - Utiliza Biometría - Sem Validação Crachá Controle Integiornada: Sim Toleráncia para Controle Integiornada: 1                                                                                                    |           | Empresa: 1 -    | Demonstra     | a Ind. Com. Té           | Extil S/A        |                  |                | Tipo       | : Empregado     |                    |
| Prédio / Andar: Ramal:<br>Local: L03.01 - Produção PIS: 012326053348<br>Situação: Trabalhando Periodo Afastamento: 00/00/0000 00:00 até 00/00/0000 00:00<br>Validade Contraio: 00/00/0000 até 04/06/2080<br>Outra Empresa: 0 -<br>Contrato: -<br>Contrato: -<br>Contrato: -<br>Contrato: -<br>Contrato: -<br>Definições do Acesso Horánios Permissões Número Físico Programações Créditos de Refeitório Áreas Restritas Mensagem no Acess<br>Verifica Nível e Anti-Dupla: Sim<br>Bioqueia por Falta: Não<br>Consistência da Faixa Horánia: 2 - Verifica Somente Faixa de Acesso<br>Verifica Verifica Verifica Sim<br>Verifica Verifica Verifica Sim<br>Verifica Verifica Verifica Sim<br>Verifica Verifica Verifica Sim<br>Verifica Verifica Verifica Sim<br>Verifica Verifica Verifica Sim<br>Verifica Verifica Sim<br>Status do Crachá: Crachá operante.<br>Participa da revista aleatoria: Nao<br>REP Online: Sim<br>Controle Biométrico: 3 - Utiliza Biometria - Sem Validação Crachá<br>Controle Integiornada: Sim                                                                                                    | Cada      | stro/Nome: 1 -  | Alexandre     | Martins Coel             | ho               |                  | Tipo           | Contrato   | : 1 - Empregado |                    |
| Local: 1.03.01 - Produção PIS: 012324053348<br>Situação: Trabalhando Periodo Afastamento: 00/00/0000 00:00 até 00/00/0000 00:00<br>Validade Contrato: 00/00/0000 até 04/06/2080<br>Outra Empresa: 0 -<br>Contrato: -<br>Contrato: -<br>Crachá Aut. Entrada: 00.0000000000<br>Definições do Aceso Horários Permissões Número Físico Programações Créditos de Refeitório Áreas Restritas Mensagem no Aceso<br>Verifiça Nivel e Anti-Dupla: Sim<br>Bioquela por Falta: Não<br>Consistência da Faixa Horária: 2 - Verifiça Somente Faixa de Acesso<br>Verifiça Verifiça Permissão Sim<br>Verifiça Verifiça Adastamento: Sim<br>Verifiça Adastamento: Sim<br>Statu do Crachá: Sim<br>Verifiça Adastamento: Sim<br>Statu do Crachá: Crachá operante.<br>Participa da revista aleatoria: Não<br>REP Online: Sim<br>Controle Biométrico: 3 - Utiliza Biometria - Sem Validação Crachá<br>Controle Integiornada: Sim                                                                                                    | Préc      | dio / Andar:    |               |                          |                  |                  |                | Rama       | Ŀ               |                    |
| Situação: Trabalhando Periodo Afastamento: 00/00/0000 00:00 até 00/0000 00:00 Validade Cantrato: 00/00/0000 até 04/06/2080 Outra Empress: 0 - Contrato: - Contrato: - Crachá Aut. Entrada: 00.0000000000 Definições do Acesso Horários Permissões Número Físico Programações Créditos de Refeitório Áreas Restritas Mensagem no Acesso Verifica Nível e Anti-Dupla: Sim Bioquela por Faita: Não Consistência da Faixa Horária: 2 - Verifica Somente Faixa de Acesso Verifica Verifica Permissõe: Sim Verifica Validade do Crachá: Sim Verifica Afastamento: Sim Status do Crachá: Crachá operante. Participa da revista aleatora: Não Controle Biométrico: 3 - Utiliza Biometría - Sem Validação Crachá Controle Integiornada: Sim Toleráncia para Controle de Integiornada: 1                                                                                                    |           | Local: 1.0      | 3.01 - Prod   | ução                     |                  |                  |                | PIS        | 5: 012326053348 |                    |
| Validade Crancia 02/01/2015 18301 ate 00/00/0000 00300<br>Validade Crancia 02/01/2015 18301 ate 04/06/2080<br>Outra Empresa: 0 -<br>Contrate: -<br>Texih Aut. Entrata 00.0000000000<br>Definições do Acesso Horários Permissões Número Físico Programações Créditos de Refeitório Áreas Restritas Mensagem no Acess<br>Verifica Nível e Anti-Dupla: Sim<br>Bioqueia por Faita: Não<br>Consistência da Faixa Horária: 2 - Verifica Somente Faixa de Acesso<br>Verifica Validade do Crachá: Sim<br>Verifica Validade do Crachá: Sim<br>Verifica Validade do Crachá: Sim<br>Verifica Validade do Crachá: Sim<br>Status do Crachá: Crachá operante.<br>Participa da revista aleatoria: Não<br>REP Online: Sim<br>Controle Biométrico: 3 - Utiliza Biometria - Sem Validação Crachá<br>Controle Integiornada: Sim                                                                                                    |           | Situação: Tra   | abalhando     |                          | Periodo Afi      | astamento: 00/00 | /0000 00:00    | até        | 00/00/0000 00:0 | 0                  |
| Validade Contralo: 00/00/0000 até 04/06/2080<br>Outra Empressio -<br>Crachá Aut. Entrada: 00.0000000000<br>Definições do Aceso Horánios Permissões Número Físico Programações Créditos de Refeitório Áreas Restritas Mensagem no Aces<br>Verifica Nível e Anti-Dupla: Sim<br>Bioqueia por Falta: Não<br>Consistência da Faixa Horánia: 2 - Verifica Somente Faixa de Acesso<br>Verifica Permissão: Sim<br>Verifica Validade do Crachá: Sim<br>Verifica Validade do Crachá: Sim<br>Verifica Adastamento: Sim<br>Status do Crachá: Crachá operante.<br>Participa da revista aleatoria: Não<br>REP Online: Sim<br>Controle Biométrico: 3 - Utiliza Biometria - Sem Validação Crachá<br>Controle Integiornada: Sim                                                                                                    | Valida    | ade Cracha: 02  | /0//2015 18   | 3:01 ate                 | e 00/00/0000     | 00:00            |                |            |                 |                    |
| Controle Biométrico: 3 - Utiliza Biometria - Sem Validação Crachá Controle Interjornada: Sim Controle Interjornada: Sim Controle  | Validad   | e Contrato: 00  | /00/0000      | ate 04/0                 | 6/2080           |                  |                |            |                 |                    |
| Crachá Aut. Ehrtada: 00.000000000 Definições do Acesso Horários Permissões Número Físico Programações Créditos de Refeitório Áreas Restritas Mensagem no Acess Verifica Nível e Anti-Dupla: Sim Bloquela por Falta: Não Consistência da Faixa Horária: 2 - Verifica Somente Faixa de Acesso Verifica Verifica Permissão: Sim Verifica Validade do Crachá: Sim Verifica Validade do Crachá: Sim Status do Crachá: Crachá operante. Participa da revista aleatoria: Nao REP Online: Sim Controle Biométrica: 3 - Utiliza Biometría - Sem Validação Crachá Controle Integiornada: Sim Toleráncia para Controle de Integiornada: 1                                                                                                    | Outi      | Contrato: -     |               |                          |                  |                  |                |            |                 |                    |
| Definições do Acesso Horánios Permissões Número Físico Programações Créditos de Refeitório Áreas Restritas Mensagem no Aces<br>Verifica Nível e Anti-Dupla: Sim<br>Bloqueia por Falta: Não<br>Consistência da Faixa Horánia: 2 - Verifica Somente Faixa de Acesso<br>Verifica Permissão: Sim<br>Verifica Validade do Crachá: Sim<br>Verifica Afastamento: Sim<br>Statu do Crachá: Crachá operante.<br>Participa da revista aleatoria: Nao<br>REP Online: Sim<br>Controle Biométrico: 3 - Utiliza Biometria - Sem Validação Crachá<br>Controle Integiornada: Sim                                                                                                    | Crachá Au | ut. Entrada: 00 | .000000000    | 0                        |                  |                  |                |            |                 |                    |
| Verifica Nível e Anti-Dupla: Sim<br>Bioqueia por Falta: Não<br>Consistência da Faixa Horária: 2 - Verifica Somente Faixa de Acesso<br>Verifica Verifica Permissão: Sim<br>Verifica Validade do Crachá: Sim<br>Verifica Afastamento: Sim<br>Status do Crachá: Crachá operante.<br>Participa da revista aleatoria: Nao<br>REP Online: Sim<br>Controle Biométrico: 3 - Utiliza Biometria - Sem Validação Crachá<br>Controle Integiornada: Sim<br>Toleráncia para Controle Integiornada: 1                                                                                                    | Definiçõ  | es do Acesso    | Horários      | Permissões               | Número Físico    | Programações     | Créditos de Re | efeitório  | Áreas Restritas | Mensagem no Acesso |
| Bloqueia por Falta: Não Consistência da Faixa Horária: 2 - Verifica Somente Faixa de Acesso Verifica Permissão: Sim Verifica Validade do Crachá: Sim Verifica Afastamento: Sim Status do Crachá: Crachá operante. Participa da revista aleatoria: Nao REP Online: Sim Controle Biométrico: 3 - Utiliza Biometria - Sem Validação Crachá Controle Interjornada: Sim Toleráncia para Controle Interjornada: 1                                                                                                    |           | Verifica        | Nível e Anti  | -Dupla: Sim              |                  |                  |                |            |                 |                    |
| Consistência da Faixa Horária: 2 - Verifica Somente Faixa de Acesso Verifica Permissão: Sim Verifica Validade do Crachá: Sim Verifica Afastamento: Sim Status do Crachá: Crachá operante. Participa da revista aleatoria: Não REP Online: Sim Controle Biométrico: 3 - Utiliza Biometria - Sem Validação Crachá Controle Interjornada: Sim Toleráncia para Controle Interjornada: 1                                                                                                    |           | 1               | Bloqueia po   | or Falta: Não            |                  |                  |                |            |                 |                    |
| Verifica Verifica Sim Verifica Validade do Crachá: Sim Verifica Afastamento: Sim Status do Crachá: Crachá operante. Participa da revista aleatoria: Naio REP Online: Sim Controle Biométrico: 3 - Utiliza Biometria - Sem Validação Crachá Controle Interjornada: Sim Toleráncia para Controle de Interjornada: 1                                                                                                    |           | Consistênci     | a da Faixa I  | Horária: 2 - Ve          | erifica Somente  | Faixa de Acesso  |                |            |                 |                    |
| Verifica Validade do Crachá: Sim Verifica Afastamento: Sim Status do Crachá: Crachá operante. Participa da revista aleatoria: Nao REP Online: Sim Controle Biométrico: 3 - Utiliza Biometria - Sem Validação Crachá Controla Interjornada: Sim Toleráncia para Controle de Interjornada: 1                                                                                                    |           |                 | Verifica Per  | missão: <b>Sim</b>       |                  |                  |                |            |                 |                    |
| Verifica Afastamento: Sim<br>Status do Crachá: Crachá operante.<br>Participa da revista aleatoria: Não<br>REP Online: Sim<br>Controle Biométrico: 3 - Utiliza Biometría - Sem Validação Crachá<br>Controla Interjornada: Sim<br>Toleráncia para Controle de Interjornada: 1                                                                                                    |           | Verifica V      | alidade do    | Crachá: Sim              |                  |                  |                |            |                 |                    |
| Status do Crachá: Crachá operante.<br>Participa da revista aleatoria: Naio<br>REP Online: Sim<br>Controle Biométrico: 3 - Utiliza Biometría - Sem Validação Crachá<br>Controla Interjornada: Sim<br>Toleráncia para Controle de Interjornada: 1                                                                                                    |           | Ve              | rifica Afasta | mento: Sim               |                  |                  |                |            |                 |                    |
| Participa da revista aleatoria: Não REP Online: Sim<br>CEP Online: Sim<br>Controle Biométrico: 3 - Utiliza Biometria - Sem Validação Crachá<br>Controla Integiornada: Sim<br>Toleráncia para Controle de Integiornada: 1                                                                                                    |           |                 | Status do     | Crachá: Crach            | iá operante.     |                  |                |            |                 |                    |
| REP Online: Sim<br>Controle Biométrico: 3 - Utiliza Biometria - Sem Validação Crachá<br>Controla Interjornada: Sim<br>Tolerância para Controle de Interjornada: 1                                                                                                    |           | Participa       | a revista al  | eatoria: Não             |                  |                  |                |            | 2               |                    |
| Controle Biométrico: 3 - Utiliza Biometria - Sem Validação Crachá<br>Controla Interjornada: Sim<br>Tolerância para Controle de Interjornada: 1                                                                                                    |           |                 | REP           | Online: Sim              |                  |                  |                |            |                 |                    |
| Controla Interjornada: Sim<br>Tolerância para Controle de Interjornada: 1                                                                                                    |           | Co              | ontrole Bior  | nétrico: 3 - Ut          | tiliza Biometria | - Sem Validação  | Crachá         |            |                 |                    |
| Tolerância para Controle de Interjornada: 1                                                                                                    |           | Con             | trola Interj  | ornada: <mark>Sim</mark> |                  |                  |                |            |                 |                    |
|                                                                                                    | Tolerânc  | ia para Contro  | le de Interj  | ornada: 1                |                  |                  |                |            |                 |                    |

Espelho de Acesso

No Espelho de Acesso, guia Número Físico, a tecnologia do crachá estará disponível.

| Definições do Acesso  | Horários | Permissões  | Número Físi | co Prog  | ramações    | Créd | litos de Refeitóri |
|-----------------------|----------|-------------|-------------|----------|-------------|------|--------------------|
| Descrição (Tecnologia | a) Crach | á Físico    | Data início | Hora iní | cic Data fi | nal  | Hora final         |
| Proximidade           | 00       | 0000022222  | 15/09/2015  | 15;4     | 1 00/00/0   | 0000 | 00:00              |
| Smart Card            | 00       | 02314027429 | 16/09/2015  | 17:3     | 33 00/00/0  | 0000 | 00:00              |
| Smart Card            | 00       | 0000033333  | 15/09/2015  | 15:3     | 39 16/09/2  | 2015 | 17:32              |
|                       |          |             |             |          |             |      | N                  |

Número físico no Espelho de Acesso

Esta tecnologia deve ser a mesma informada no cadastro da LEITORA do dispositivo (Projeto Físico > Dispositivos > Cadastro), campo Tipo Leitora.

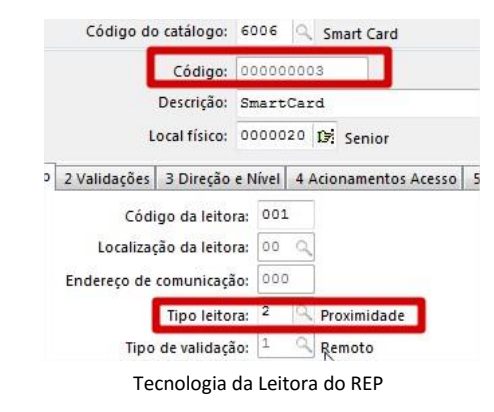

# • PIS e o Nome

Outra informação indispensável para envio do colaborador ao REP são as informações do PIS e Nome no cadastro do colaborador.

# • Modelo do dispositivo

Certificar-se também do equipamento que deverá receber o dado do colaborador. No cadastro deste, o catálogo informado no cadastro deve possui o Modelo 13 selecionado.

| Local Físico: 0000000 🔍                                                                                        |                | Código    | do catálogo:                  | 6002 Q      | D giRep               |                   |     |
|----------------------------------------------------------------------------------------------------|----------------|-----------|-------------------------------|-------------|-----------------------|-------------------|-----|
| Dispositivo: 00000000 🔍                                                                                        |                |           | Código:                       | 0000000     | )4                    |                   |     |
| ▲ Solution >>>>>>>>>>>>>>>>>>>>>>>>>>>>>>>>>>>>                                                                |                |           | Descrição:                    | Digicon     | - DigiRe              | ap 2              |     |
| > Telemática - CodinRep                                                                                        |                |           | Local físico:                 | 0000020     | 🕼 Senior              | r                 |     |
| 🌾 > 🧵 Telemática - CodinRep II                                                                                 | Comunicação    | Geral     | Configuraçõ                   | es Funçõ    | es Listas             | Créditos de acess | o P |
| Telemática - CodinRep III     Telemática - CodinRep IV     Telemática - CodinRep V     Telemática - CodinRep V | Cen            | tral de G | Comunicação:<br>erenciamento: | 2 Q (       | Dn-Line<br>Concentrad | ora               |     |
| Digicon - DigiRep 1                                                                                            |                | Tipo de   | e endereço IP:                | 0 0         | P Fixo                |                   |     |
| Digicon - DigiRep 3                                                                                            |                | Númer     | o do Terminal:                | 00          | ]                     |                   |     |
| Cadastro do dispo                                                                                              | ositivo – menu | Projeto   | Físico > Disp                 | ositivo > C | adastro               |                   |     |

| Modelo de Coletor:               | 6002   | :   | ↓ DigiRep               |
|----------------------------------|--------|-----|-------------------------|
| Cadastro Acoplados Marcações Dim | ensões |     |                         |
| Categoria do Modelo:             | 01     | ۹ 1 | Terminal                |
| Fabricante:                      | 02     | ۹ ( | Digicon                 |
| Modelo Controlador:              | 059    | ۹.  | DigiREP                 |
| Classificação do Modelo:         | 13     | ۹.  | Controlador Ponto (REP) |
| Protocolo:                       | 3      | ۹ 1 | ICP-IP                  |

Catálogo do Dispositivo – menu Projeto Físico > Dispositivo > Catálogo

# Visualizar a atualização enviada

Para os dispositivos SDK e Digicon é possível, no menu Supervisão > On-line > Comandos > Consulta de pendências de atualização, consultar os comandos de atualização no REP já enviados ao dispositivo. O comando de atualização do REP possui Código 62. Assim é possível ver se o comando foi enviado com sucesso ou com erro.

| <u>D</u> ata/hora ini<br>Data/hora fi<br>Ti<br>Assunt                                                                        | cial: 20/05/2<br>inal: 29/05/2<br>ipo: Enviadas<br>tos: Todos | 017 1 00:0                                                                                                    | 00<br>59 Centr                                                            | Ci<br>al de Gerenciam<br>Status do Com | rachá: 00.00<br>iento: Todas<br>ando: Todos | 00000000 留              | ~         |                                           |
|----------------------------------------------------------------------------------------------------|---------------------------------------------------------------|----------------------------------------------------------------------------------------------------|---------------------------------------------------------------------------|----------------------------------------|---------------------------------------------|-------------------------|-----------|-------------------------------------------|
| Comando                                                                                                    |                                                               |                                                                                                    |                                                                           |                                        | _                                           |                         | -         |                                           |
| C Tipo Comando                                                                                                    | Data Envio                                                    | Hora Envio                                                                                                    | Tachá                                                                     | Número Físico                          | Tecnologia                                  | Descrição (Status Comar | nd Código | Valor da Atualização                      |
| ▶ DIG                                                                                                    | 23/05/2017                                                    | 11:45 0                                                                                                    | 0.0000000000                                                              | 010000011111                           |                                             | Pendência desatualizada | a 62      | 62230517114542000000000007110100000111111 |
| DIG                                                                                                    | 23/05/2017                                                    | 11:45 0                                                                                                    | 0.0000000000                                                              | 010000011111                           |                                             | Pendência desatualizada | a 62      | 62230517114542000000000002410100000111111 |
| DIG                                                                                                    | 23/05/2017                                                    | 11:45 0                                                                                                    | 0.0000000000                                                              | 010000011111                           |                                             | Aguardando Execução     | 62        | 62230517114542000000000005110100000111111 |
| DIG                                                                                                    | 23/05/2017                                                    | 11:45 0                                                                                                    | 0.000000000                                                               | 010000011111                           |                                             | Aguardando Execução     | 62        | 62230517114542000000000000210100000111111 |
| DIG                                                                                                    | 23/05/2017                                                    | 11:45 0                                                                                                    | 0.0000000000                                                              | 010000011111                           |                                             | Aguardando Execução     | 62        | 6223051711454200000000001210100000111111  |
| <                                                                                                    |                                                               |                                                                                                    |                                                                           |                                        |                                             |                         |           |                                           |
| Atualização o<br>Empresa: 0001<br>Dispositivo<br>Tipo da Opere<br>Número do Cra<br>Tecnologia<br>Nome<br>PIS<br>Alteração de | da Pessoa n<br>1, Pessoa: (<br>ação<br>achá<br>Biometria      | <pre>0 REP (upda<br/>Colaborador<br/>: 000000071<br/>: 1 - Exclu<br/>: 01000001<br/>: 1 - Barra<br/>: Alexandre<br/>: 922233375<br/>: 1 - Alter</pre> | tePersonRE<br>, Cadastro<br>ir.<br>111.<br>s.<br>Martim Cod<br>62.<br>ar. | P).<br>: 1.<br>=lho.                   |                                             |                         |           |                                           |

Atualizações do colaborador

Para dispositivos Telemática, esta análise pode ser realizada através do relatório SPRD008 – Informações da tabela R070ACR. Pressione as teclas CRTL R e preencha a tela conforme exemplo abaixo:

| 🗘 Execut   | ar Relatório                        |
|------------|-------------------------------------|
| Extensão:  | GER A Modelos Gerais                |
| Categoria: | RD 🔍 Relatório de Diagnóstico       |
| Número:    | 008 🔍 Informações da tabela R070ACR |
|            |                                     |

Executar relatório de diagnóstico

O relatório apresentará os registros gerados para atualização no REP Telemática. O campo Status apresentará o estado atual do registro.

| 0001 - Demonstra Ind.& Com. Têxtil S/A |                |              |              |            | Tab   |                         | Página:     |                  |                  |            |            |
|----------------------------------------|----------------|--------------|--------------|------------|-------|-------------------------|-------------|------------------|------------------|------------|------------|
| Nome da Pessoa                         | PIS            | Crachá       | N. Físico    | Tecnologia | Dispo | sitivo                  | Operação    | Status           | Enviado em       | Alt. Bio R | emRep Tipo |
| Alexandre Martins                      | 123.26053.34.8 | 01000000001  | 01000000001  | Barras     | 36    | - Digicon - DigiRep     | I - Incluir | 1- Processado    | 30/04/2018-11:56 | 2 - Sim    | 0 - Não    |
| Marco Antônio da Silva                 | 108.33563.72.3 | 01000000002  | 01000000002  | Barras     | 36    | - Digicon - DigiRep     | I - Incluir | 0- Pendente      | 30/04/2018-11:56 | 2-Sim      | 0 - Não    |
| Alexandre Martins                      | 123.26053.34.8 | 01000000001  | 000004726532 | Smart Card | 36    | - Digicon - DigiRep     | I - Incluir | 2- Desatualizado | 30/04/2018-11:58 | 2 - Sim    | 0 - Não    |
| Alexandre Martins                      | 123.26053.34.8 | 010000000001 | 000004726532 | Smart Card | 34    | - Telemática - CodinRep | I - Incluir | 2- Desatualizado | 30/04/2018-11:58 | 0 - Não    | 0 - Não    |
| Marco Antônio da Silva                 | 108.33563.72.3 | 01000000002  | 01000000002  | Barras     | 36    | - Digicon - DigiRep     | D - Exduir  | 0- Pendente      | 30/04/2018-11:58 | 0 - Não    | 2 - Sim    |
| Marco Antônio da Silva                 | 108.33563.72.3 | 01000000002  | 000234234325 | Smart Card | 34    | - Telemática - CodinRep | I - Incluir | 0- Pendente      | 30/04/2018-11:58 | 0 - Não    | 0 - Não    |
| Marco Antônio da Silva                 | 108.33563.72.3 | 01000000002  | 000234234325 | Smart Card | 36    | - Digicon - DigiRep     | I - Incluir | 0- Pendente      | 30/04/2018-11:58 | 2-Sim      | 0 - Não    |
| Alexandre Martins                      | 123.26053.34.8 | 01000000001  | 000004726532 | Smart Card | 34    | - Telemática - CodinRep | D - Exduir  | 2- Desatualizado | 15/05/2018-09:11 | 0 - Não    | 2 - Sim    |
| Alexandre Martins                      | 123.26053.34.8 | 010000000001 | 000004726532 | Smart Card | 36    | - Digicon - DigiRep     | D - Exduir  | 2- Desatualizado | 15/05/2018-09:11 | 0 - Não    | 2 - Sim    |
| Alexandre Martins                      | 123.26053.34.8 | 01000000001  | 000004726532 | Smart Card | 34    | - Telemática - CodinRep | I - Incluir | 0- Pendente      | 15/05/2018-09:12 | 0 - Não    | 0 - Não    |
| Alexandre Martins                      | 123.26053.34.8 | 01000000001  | 000004726532 | Smart Card | 36    | - Digicon - DigiRep     | I - Incluir | 1- Processado    | 15/05/2018-09:12 | 0 - Não    | 0 - Não    |

Relatório SPRD008